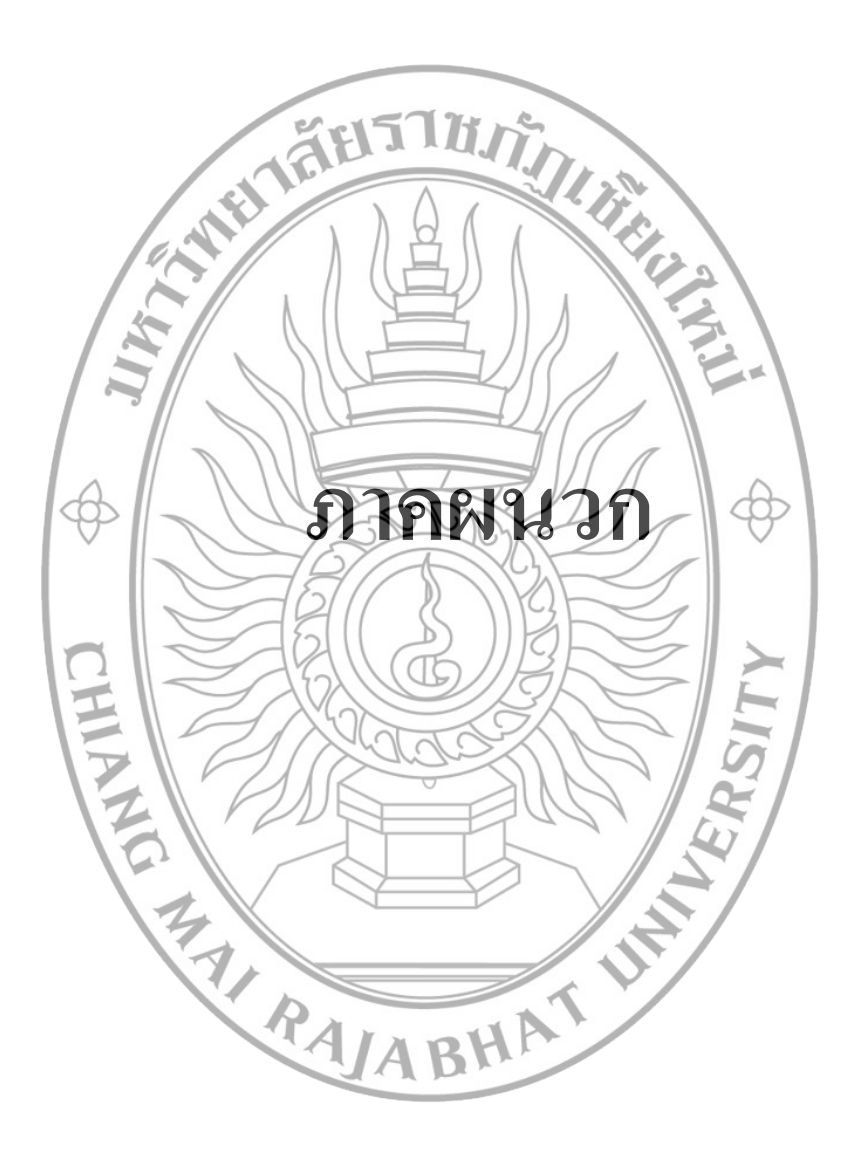

# คู่มือการใช้งาน อุปกรณ์แสดงผลอักษรเบรลล์

การใช้งานอุปกรณ์แสดงผลอักษรเบรลล์แบ่งการทำงานออกเป็น 3 ส่วน คือ 1) การพัฒนา และบรรจุโปรแกรมที่พัฒนาลงบนไมโกรกอนโทรลเลอร์ 2) การเตรียมข้อมูลสำหรับการแสดงผล โดยผู้ใช้งานปกติ และ 3) การใช้งานอุปกรณ์แสดงผลอักษรเบรลล์ โดยผู้พิการทางสายตา มีกระบวนการดังรูปที่ 1 เริ่มจากโปรแกรมเมอร์พัฒนาโปรแกรมสำหรับควบกุม ใมโกรกอนโทรลเลอร์ด้วยภาษาซีบรรจุลงในหน่วยความจำของไมโกรกอนโทรลเลอร์นำ ใมโกรกอนโทรลเลอร์ด่อเข้ากับอุปกรณ์แสดงผลอักษรเบรลล์ หลังจากนั้นผู้ใช้งานปกติทำการ แปลอักษรปกติให้เป็นอักษรเบรลล์จนได้ไฟล์ที่มีนามสกุลบีอาร์เอฟ แล้วจึงนำไฟล์ที่ได้บันทึกลง ในแฟลชไคร์ฟ นำไปต่อเข้ากับอุปกรณ์แสดงผลอักษรเบรลล์ และอุปกรณ์แสดงผลอักษรเบรลล์ จะนำข้อมูลจากไฟล์บีอาร์เอฟมาแสดงผลผ่านเบรลล์เซลล์ ซึ่งการแสดงผลนั้นจะมาจากการสั่งงาน

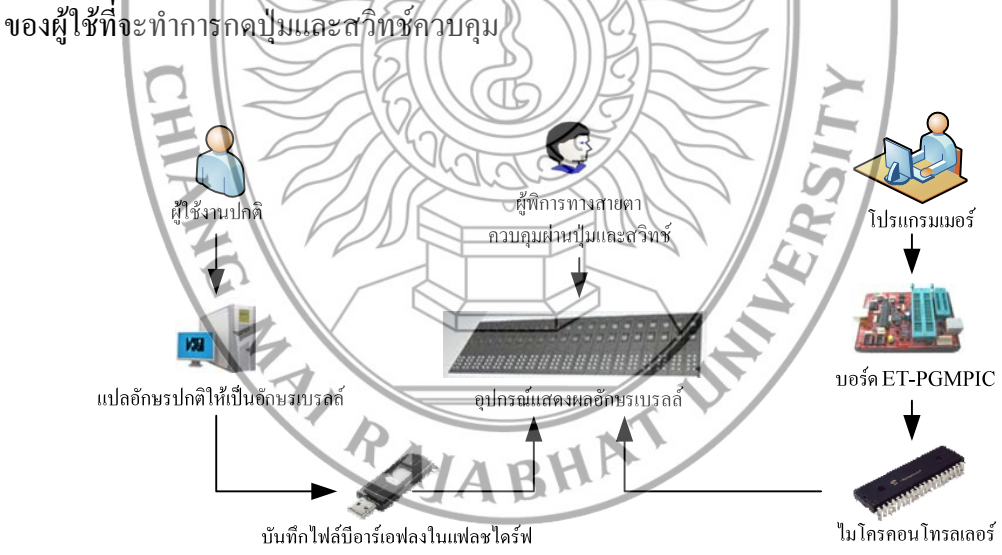

รูปที่ 1 การใช้งานอุปกรณ์แสดงผลอักษรเบรลล์

คู่มือการใช้งานนี้แบ่งขั้นตอนการใช้อุปกรณ์แสดงผลอักษรเบรลล์เป็น 3 ส่วน คือการ บรรจุโปรแกรมลงบนไมโครคอนโทรลเลอร์ การเตรียมข้อมูลสำหรับการแสดงผล และการใช้งาน อุปกรณ์แสดงผลอักษรเบรลล์

### 1. การบรรจุโปรแกรมลงบนไมโครคอนโทรลเลอร์

การพัฒนาโปรแกรมสำหรับอุปกรณ์แสดงผลอักษรเบรลล์เลือกภาษาซีสำหรับการเขียน โปรแกรมควบคุมไมโครคอนโทรลเลอร์และใช้ชุดซอฟต์แวร์ในการเขียนโปรแกรมชื่อโปรแกรม ซีซีเอส คอมไพเลอร์ เป็นซอฟต์แวร์สำหรับแปลโปรแกรมภาษาซีของไมโครคอลโทรลเลอร์ ตระกูลปิคเป็นรหัสเครื่องหรือแมชีนโค้คไฟล์ที่ได้จากการเขียนโปรแกรมจะเป็นไฟล์ที่มี นามสกุลเป็น \*.c และหลังจากที่เขียนโปรแกรมควบคุมส่วนต่างๆ แล้วนั้นจะทำการแปลภาษา ด้วยตัวแปรภาษาหรือกอมไพเลอร์จึงจะได้ไฟล์ที่สามารถทำงานได้ และมีนามสกุลเป็น \*.hex และต้องนำไปบรรจุลงในหน่วยความจำของไมโครคอนโทรลเลอร์โดยใช้ซอฟต์แวร์ที่ชื่อปิคคิททู โปรแกรมเมอร์ร่วมกับบอร์ดอีทิ พีจีเอิ่มปิค ยูเอสบี ทำหน้าที่ในการส่งเฮ็กซ์ไฟล์ที่ได้จากการ กอมไพล์ของโปรแกรมใปไว้ในหน่วยความจำแบบแฟลชของไมโครคอนโทรลเลอร์โดยมีขั้นตอน การโปรแกรมดังนี้

เชื่อมต่อสายสัญญาณ USB ระหว่างบอร์ด ET-PGMPIC USB กับ กอมพิวเตอร์
ใส่ไมโครกอนโทรลเลอร์ที่ด้องการโปรแกรมสงใน Text Tool ดังรูปที่ 2

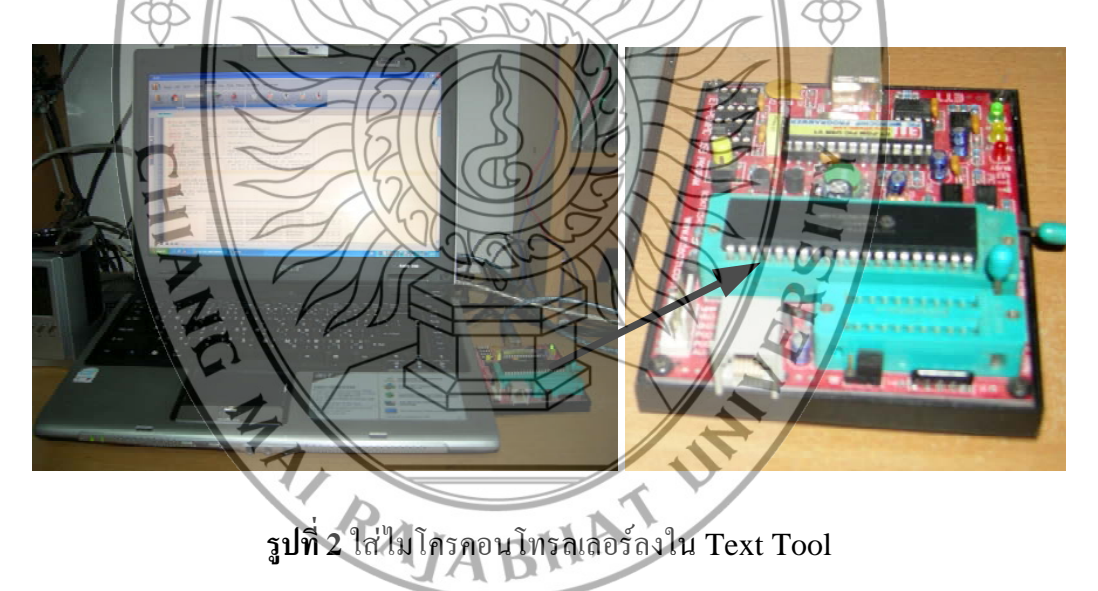

3) เปิดโปรแกรม PICkit 2 โดยการดับเบิ้ลกลิกที่ไอคอน PICkit2

 4) โปรแกรม PICkit 2 จะทำการตรวจสอบ ไอซี บน TEXT Tool หากเป็นเบอร์ที่ PICkit 2 สนับสนุนการใช้งานอยู่ และ การเชื่อมโยงสัญญาณต่างๆ ถูกต้อง ในช่อง Device จะ แสดงเบอร์ของ PIC Micro ที่พบ ดังรูปที่ 3

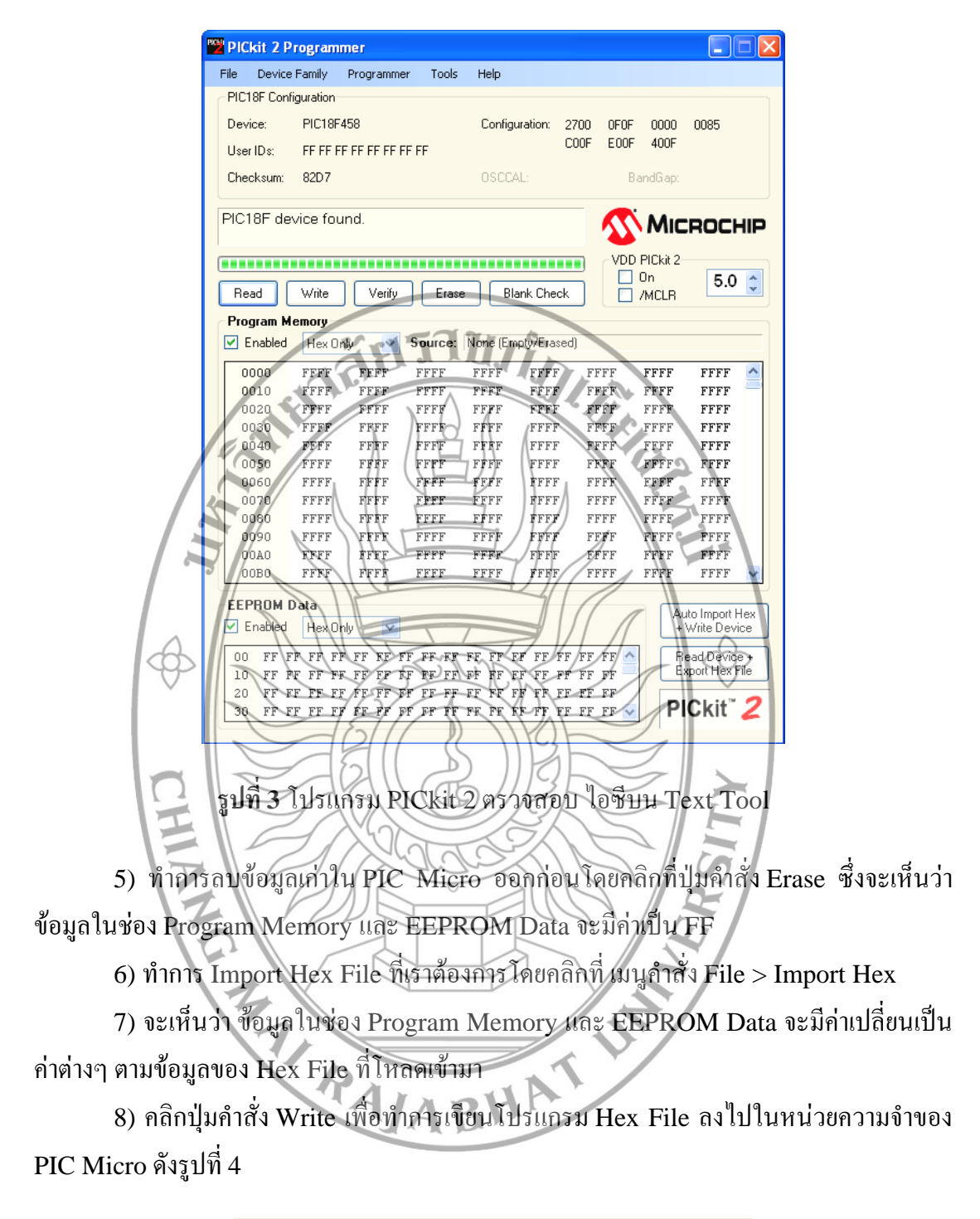

| Programming Successful.             |
|-------------------------------------|
|                                     |
| Read Write Verify Erase Blank Check |

รูปที่ 4 เขียนโปรแกรมลงในหน่วยความจำ PIC Micro

9) หากต้องการตรวจสอบว่าข้อมูลที่เขียนเข้าไปใน PIC Micro มีความถูกต้องหรือไม่ ให้ ใช้การ Verify โดยคลิกที่ปุ่ม Verify ดังรูปที่ 5 หากมีการ Enable Code Protect ไว้กระบวนการ Verify จะล้มเหลวเพราะโค้คโปรแกรมถูกป้องกันการอ่านไว้ทำให้ไม่สามารถทำการ Verify ได้ ดังรูปที่ 6

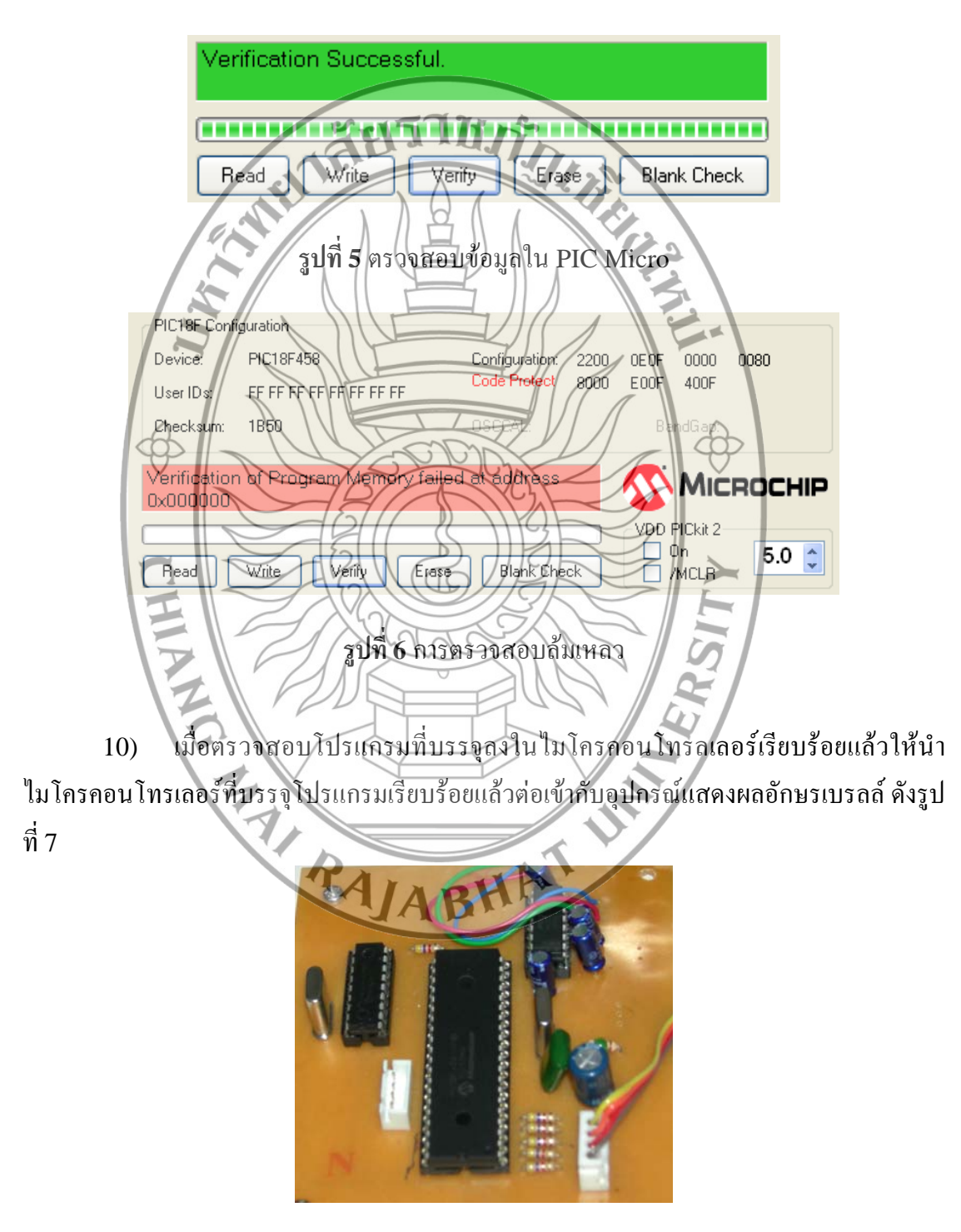

ร**ูปที่ 7** การต่อไมโครคอนโทรลเลอร์เข้ากับอุปกรณ์แสดงผลอักษรเบรลล์

### 2. การเตรียมข้อมูลสำหรับการแสดงผล

ในขั้นตอนนี้ผู้ใช้งานปกติต้องทำงานจากเครื่องคอมพิวเตอร์ โดยการติดตั้งโปรแกรมไทย เบรลล์ทรานส์เลเทอร์ ซึ่งเป็นโปรแกรมที่ใช้สำหรับแปลอักษรปกติให้เป็นอักษรเบรลล์ ดังรูปที่ 8 เมื่อติดตั้งเรียบร้อยแล้วผ้ใช้สามารถเรียกใช้โปรแกรมผ่านทาง Desktop โดยการเรียกผ่าน Icon ที่ มีชื่อว่า Thai Braille Translate และพิมพ์ข้อความที่ต้องการแปลลงในช่องด้านซ้ายหรือหากมี ้ไฟล์ข้อมูลที่เป็นไฟล์ Notepad แล้วให้คลิกที่เมนู File > Open เลือกเปิดแหล่งข้อมูลที่เก็บไฟล์ไว้ เมื่อได้ข้อมูลนำเข้าที่เป็นอักษรปกติแล้วคลิกปุ่ม 🥵 👊 อบนเมนูด้านบน จะได้ผลการแปลที่เป็น อักษรเบรลล์ในช่องด้านขวามือ จากนั้นบันทึกงานโดยคลิกที่เมนู File > Save As จะขึ้นหน้าต่าง ให้เลือกแหล่งเก็บงานที่จะบันทึก จากนั้นคลิก Save จะได้ไฟล์ที่มีนามสกุลทีบีที (\*.tbt) ซึ่งไฟล์ที่ ้ได้จากกระบวนการนี้ยังไม่สามารถนำไปใช้งานได้ ต้องนำไปเข้าโปรแกรมดักเบอรี่เบรลล์ทรานส์ เลเทอร์ เพื่อตรวจสอบความถูกต้องของการตัดคำโดยผู้เชี่ยวชาญด้านอักษรเบรลล์ และเตรียมไฟล์ สำหรับการพิมพ์ออกเครื่องพิมพ์ ดังนั้นต้องติดตั้งไปรแกรมดักเบอรี่เบรลล์ทรานส์เลเทอร์ เมื่อติดตั้งโปรแกรมเรียบร้อยแล้วผู้ใช้สามารถเรียกใช้โปรแกรมผ่านทาง Desktop โดยการเรียก ผ่าน Icon ที่มีชื่อว่า DBT Win จะไอ้หน้าต่างตั้งค่าประเภทของข้อความให้ตั้งค่าดังรูปที่ 9 คลิก จะได้หน้าต่างสำหรับการใช้งานให้ผู้ใช้กัดลอกข้อมูลที่ได้จากการแปลด้วยโปรแกรมไทย OK เบรลล์ทรานส์เลเทอร์วางบนหน้าจอที่ได้ดังรูปที่ 10 จากนั้นให้บันทึกข้อมูลที่เมนู File > Save as ในขั้นตอนนี้สามารถบันทึกได้เป็น 2 รูปแบบ คือไฟล์ที่มีนามสกุลดีเอ็กซ์บี (\*.dxb) เป็นไฟล์ที่ สามารถแก้ไขได้ และไฟล์ที่มีนามสกุลปีอาร์เอฟโดยบันทึกชื่อไฟล์เป็น 1.brf และเลือกประเภท เป็น Formatted Braille, USA Encoding (\*.brf) แล้วบันทึกไฟล์ลงในแฟลชไดร์ฟจะได้ หลังจากนั้นจึงนำไฟล์ที่ได้ไปใช้เป็นข้อมูลนำเข้าสำหรับอุปกรณ์ ข้อมูลในไฟล์ดังรูปที่ 11 แสดงผลอักษรเบรลล์

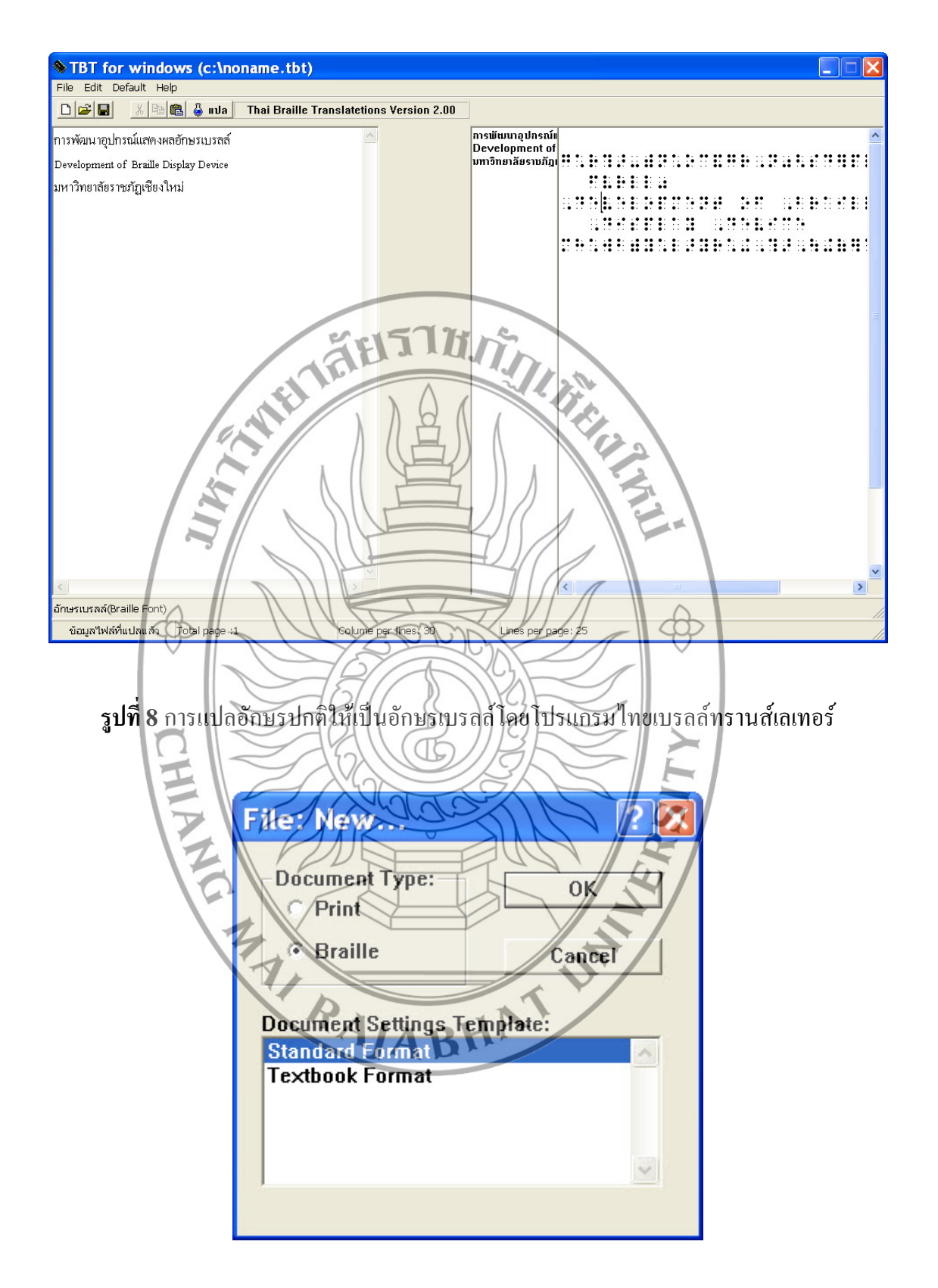

# ร**ูปที่ 9** ตั้งค่าประเภทของข้อความ

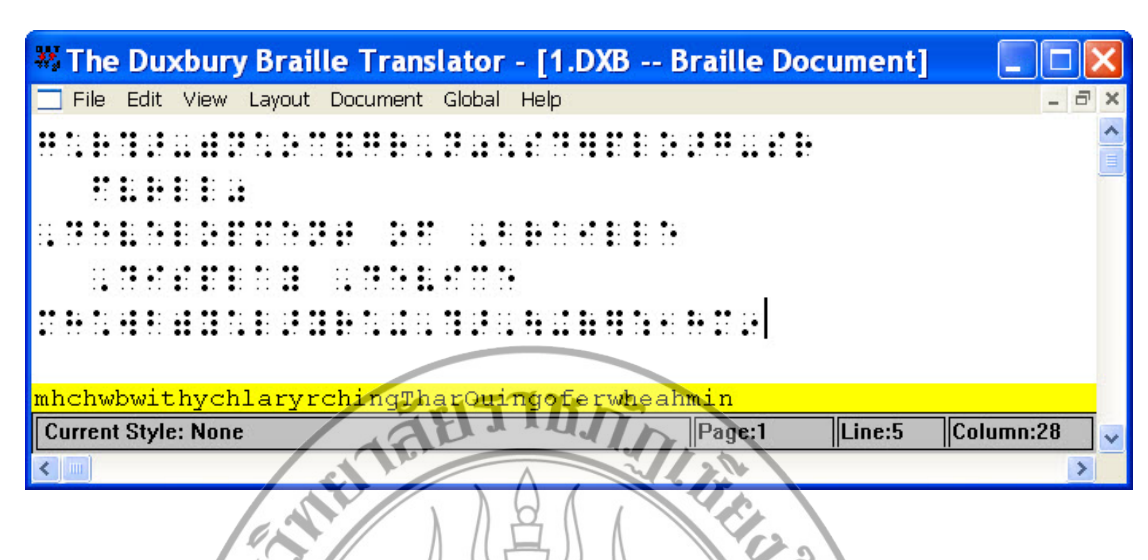

รูปที่ 10 การแปลอักษรปกติให้เป็นอักษรเบรลล์โดยโปรแกรมดักเบอรี่เบรลล์ทรานส์เลเทอร์

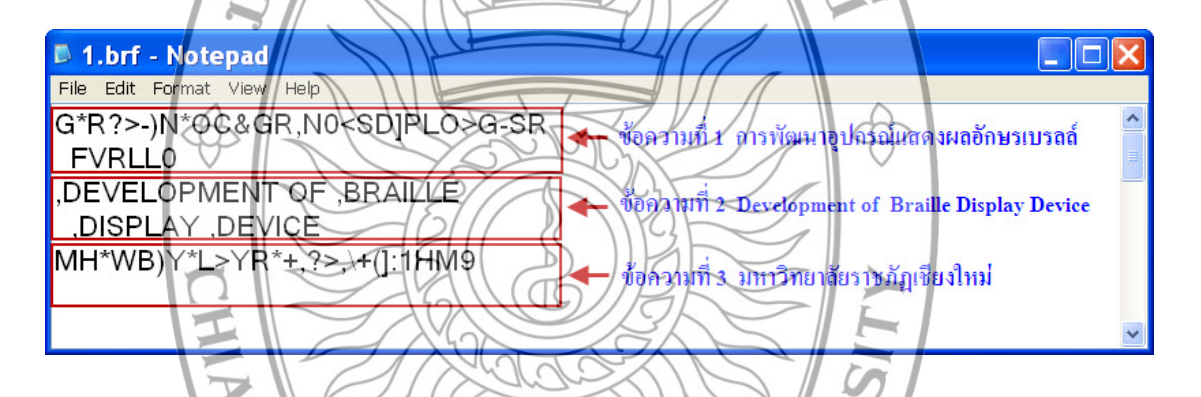

รูปที่ 11 ข้อมูลในไฟล์นามสกุลบีอาร์เอฟที่บันทึกไฟล์ลงในแฟลชไคร์ฟ

3. การใช้งานอุปกรณ์แสดงผลอักษรเบรลล์

จากขั้นตอนการเตรียมข้อมูลสำหรับการแสดงผล ผลลัพธ์ที่ได้คือแฟลชไคร์ฟมีไฟล์บีอาร์ เอฟบรรจุอยู่ ซึ่งในขั้นตอนต่อไปนี้จะเป็นการนำไฟล์ที่ได้มาแสดงผล โดยผ่านอุปกรณ์แสดงผล อักษรเบรลล์ มีขั้นตอนดังต่อไปนี้

 นำอุปกรณ์แสดงผลอักษรเบรลล์ ดังรูปที่ 12 มาเสียบสายไฟฟ้าเพื่อจ่ายกระแสไฟฟ้า ให้กับอุปกรณ์

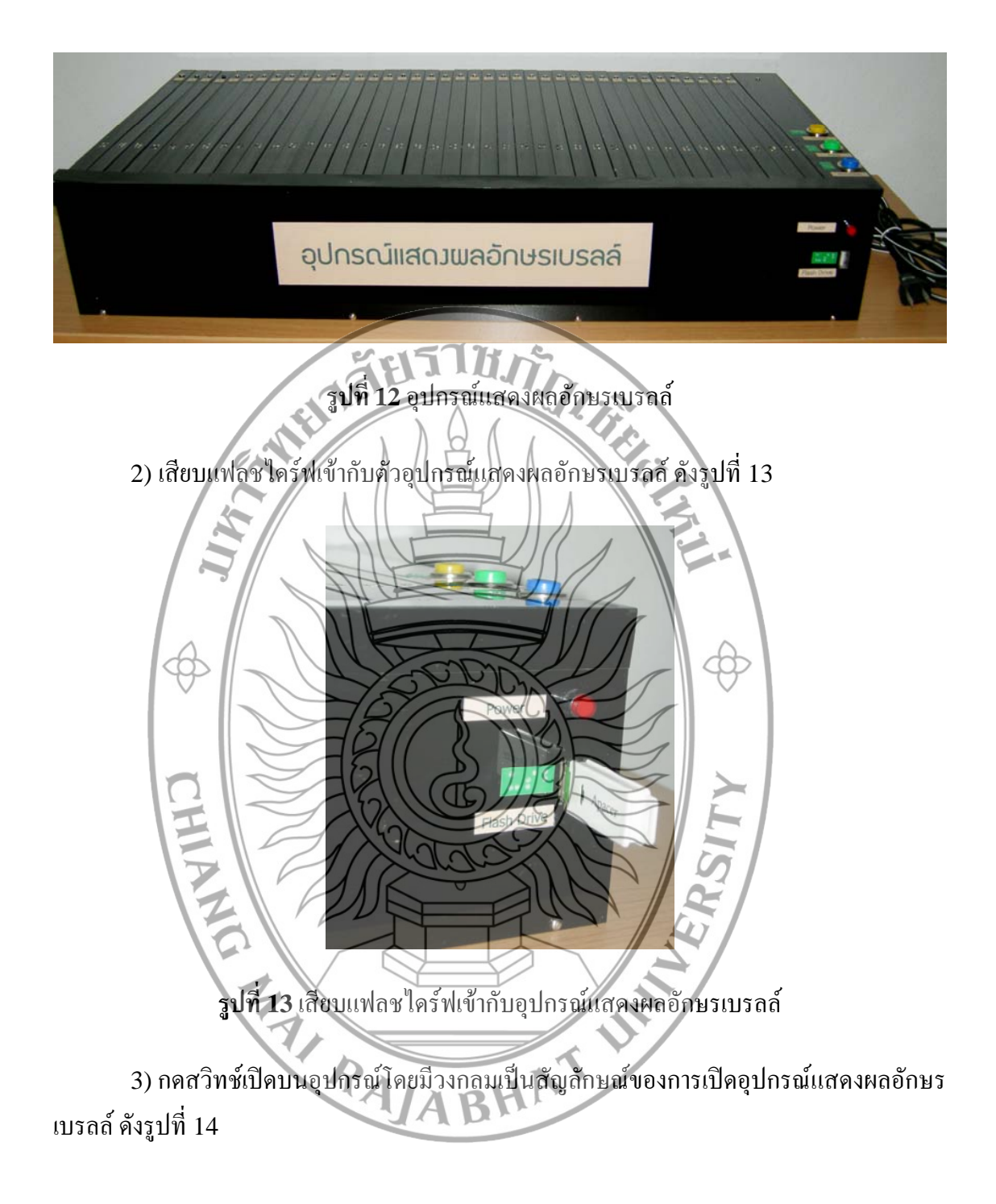

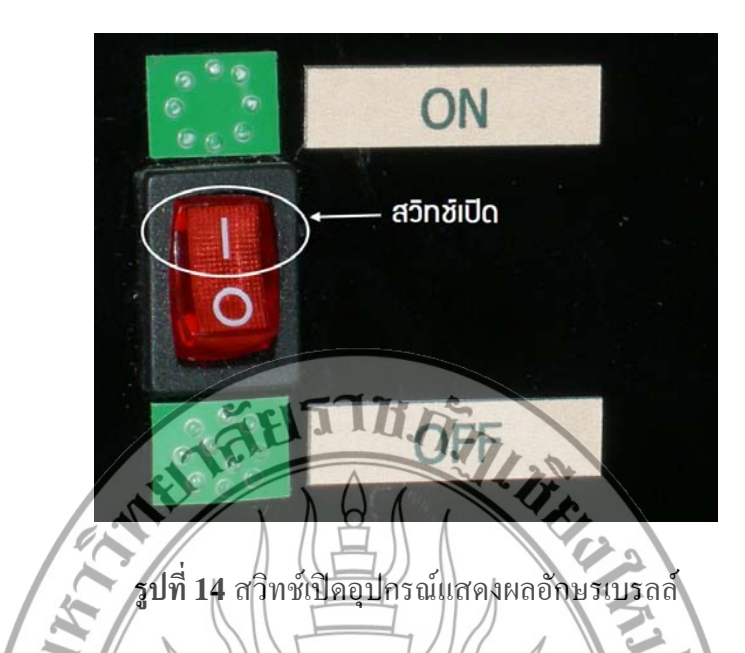

 4) เมื่ออุปกรณ์แสดงผลอักษรเบรลล์ได้รับกระแสไฟฟ้า กรณีที่ยังไม่เคยอ่านไฟล์ที่บันทึก ในแฟลชไดร์ฟมาก่อน จะแสดงผลอักษรเบรลล์ในบรรทัดแรก หากเป็นการอ่านครั้งต่อไปจะขึ้น บรรทัดที่อ่านล้างไว้อัตโนมัติดังรูปที่ 15 โดยมีข้อจำกัดของระบบคือ หากมีการเปลี่ยนไฟล์ใหม่ ในแฟลชไดร์ฟเมื่อเปิดใช้งานอุปกรณ์แสดงผลอักษรเบรลล์ให้กดปุ่มอ่านข้อความในบรรทัดแรก (Home) ทุกครั้งเพื่อความถูกต้องของการอ่านข้อความขนอุปกรณ์แสดงผลอักษรเบรลล์

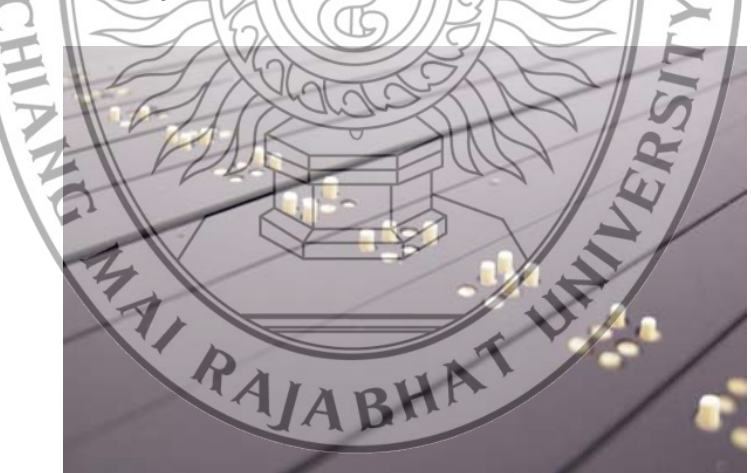

รูปที่ 15 การแสดงผลอักษรเบรลล์

5) บนอุปกรณ์แสดงผลอักษรเบรลล์มีปุ่มควบคุมการทำงานจำนวน 3 ปุ่มคือ ปุ่มอ่าน ข้อความในบรรทัดแรก (Home) จะมีอักษรเบรลล์รูป " ^ " เป็นสัญลักษณ์ประจำปุ่ม และปุ่มอ่าน ข้อความบรรทัดถัดไป (Next) จะมีอักษรเบรลล์รูป " > " เป็นสัญลักษณ์ประจำปุ่ม และปุ่มอ่าน ข้อความบรรทัดที่ผ่านมา (Previous) จะมีอักษรเบรลล์รูป " < " เป็นสัญลักษณ์ประจำปุ่ม ดังรูปที่ 16 เมื่อผู้ใช้คลิกปุ่มใดๆ การแสดงผลอักษรเบรลล์จะแสดงผลผ่านเบรลล์เซลล์ทางด้านหน้าของ อุปกรณ์แสดงผล โดยแสดงครั้งละ 40 ตัวอักษร

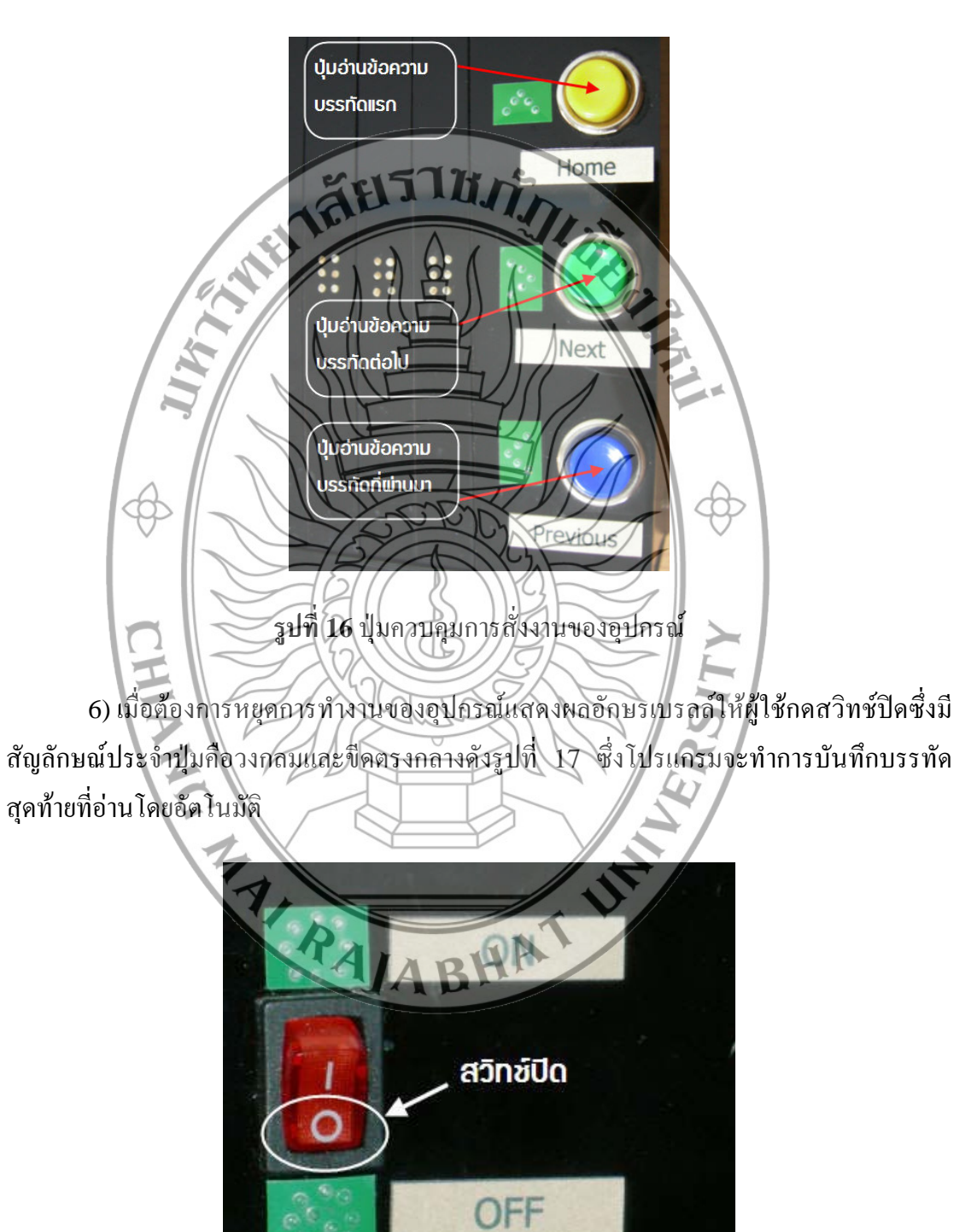

รูปที่ 17 สวิทช์ปิดการทำงานของอุปกรณ์แสดงผลอักษรเบรลล์

### ประวัติผู้เขียน

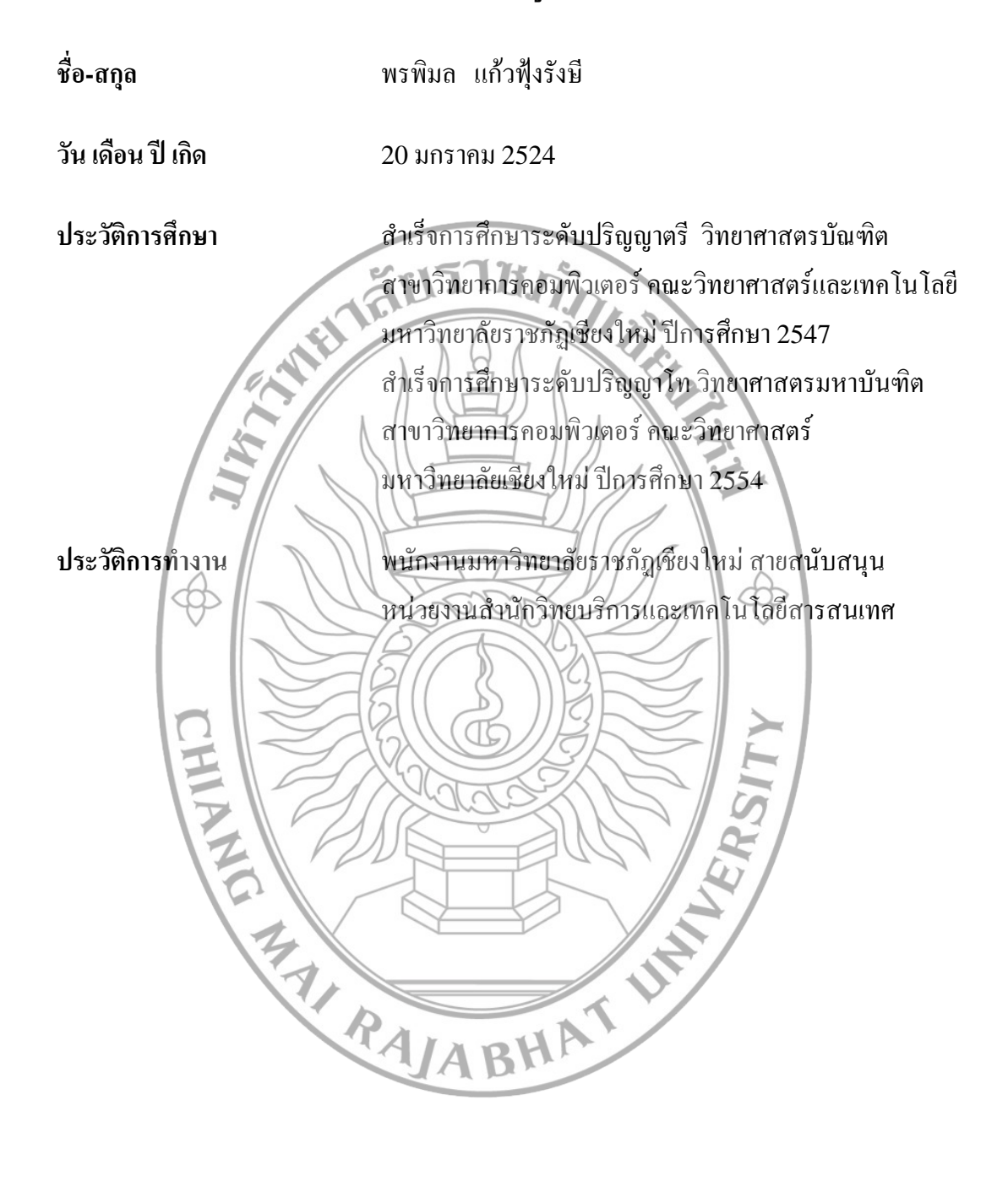